## Quick Start Guide – Outcomes

Introduction: The Outcomes section documents performance on a given topic and crossmatches records from across the data to show interventions related to the topic. It allows for data analysis, do those who participate in certain interventions perform better? Does the content need to be updated to improve achievement? Does the investment turn dividends for patients?

- 1. Log-in using your Username & Password
- 2. Choose "Outcomes" from the menu.

|               | DASHBOARD           | PRECEPTORS          | + LEARNERS +          | REPORTS  | CURRICULUM + CONFI                         | gurations +              |
|---------------|---------------------|---------------------|-----------------------|----------|--------------------------------------------|--------------------------|
| — Aama Ca     | maral (DN Tash T    | viago DN Chargo     | Events                |          |                                            |                          |
|               | eneral (RN, Tech, T | nage RN, Charge     | Completions           | _        |                                            |                          |
| ₿≣ Select Af  | filiate / Role: Acn | ne General (RN, Teo | ch, Triage RN, Charge | Nurse)   | Outcomes                                   | \$                       |
|               |                     |                     |                       |          | Clinical Development<br>Grid               |                          |
| Outcon        | nes                 |                     | Knowledge Check       | (+) Add  |                                            |                          |
|               |                     |                     |                       |          |                                            | Search:                  |
|               |                     | ¢                   | STANDARD OF<br>CARE   |          | <sup>♦</sup> AFFILIATE                     | <sup>¢</sup> FREQUENCŸ   |
| Patient Safet | y                   |                     |                       |          |                                            |                          |
|               | BBMA Compliar       | nce                 | 95                    | %        | Acme General (RN                           | l) Quarterly             |
|               | Medication Erro     | r                   | 0                     | instance | s • Acme General (RN<br>• Beta Emergency I | l) Monthly<br>Department |

- To view an Outcome Template, click on ( $\blacksquare$ ) next to the name of the course
- To edit an Outcome Template, click on ( $\mathbb Z$ ) next to the name of the course
- To add new Outcome Template, click on 🕒 🛲 the Outcome Templates List View
- To add Outcome results, click on (⊕) next to the name of the course. This adds a [nested] set of Outcome records. Based on the frequency designated in the template.
- 3. Fill in the fields to complete the Outcome Template record. **Required Fields:** Outcome Name, Outcome for Affiliates (choose >1), Outcome Category all other fields can be updated at any time.
- 4. Add Outcome records to document results for an individual or the Affiliate. Select the desired individual, fill in the fields for period that ends on the designated date:

| Instructions –                                                                                                    |                  |         |              |  |  |  |  |  |  |
|----------------------------------------------------------------------------------------------------|------------------|---------|--------------|--|--|--|--|--|--|
| There is a row for the date that ends the Quarter. Enter only a number in the Outcome column. Add a note if needed. There are three rows at the bottom without a date that can used to add records at an alternative frequency. Only rows with data will be saved. |                  |         |              |  |  |  |  |  |  |
| ADD RECO                                                                                                    | RD PERIOD ENDING | OUTCOME | OUTCOME NOTE |  |  |  |  |  |  |
|                                                                                                    | 2022-03-31       | minutes |              |  |  |  |  |  |  |
|                                                                                                    | 2022-06-30       | minutes |              |  |  |  |  |  |  |

**Associated Events:** Courses and Events tagged with selected topics will appear as interventions on the Outcome Template "Interventions" List View.

| Interventions Related to Outcome – |            |                      |                   |   |  |  |  |  |  |
|------------------------------------|------------|----------------------|-------------------|---|--|--|--|--|--|
|                                    |            |                      | Search: Jane      | 0 |  |  |  |  |  |
|                                    | DATE       |                      | EVENT TYPE TOPICS | ÷ |  |  |  |  |  |
| Jane Do                            | e          |                      |                   |   |  |  |  |  |  |
| E                                  | 03/28/2024 | Initial Patient Care | Simulation        |   |  |  |  |  |  |
| =                                  | 07/01/2024 | Shift on 07/01       | Shift             |   |  |  |  |  |  |
| ۲                                  | 07/05/2024 | Shift on 07/05       | Shift             |   |  |  |  |  |  |